# 在FindIT网络管理器上管理证书

## 目标

数字证书通过证书的指定主题对公钥的所有权进行认证。这允许依赖方依赖由私钥所作的签名 或断言,该私钥对应于经认证的公钥。安装后,FindIT Network Manager会生成自签名证书 ,以保护Web和与服务器的其他通信。您可以选择将此证书替换为由受信任证书颁发机构 (CA)签名的证书。为此,您需要生成证书签名请求(CSR)以供CA签名。

您还可以选择生成完全独立于Manager的证书和相应的私钥。如果是,您可以在上传之前将证 书和私钥合并到公钥加密标准(PKCS)#12格式文件中。

FindIT Network Manager仅支持.pem格式证书。如果您获得其他证书格式,则需要从CA再次 转换.pem格式证书的格式或请求。

本文提供有关如何在FindIT Network Manager上管理证书的说明。

### 适用设备

• FindIT网络管理器

### 软件版本

• 1.1

### 在FindIT Network Manager上管理证书

#### 生成 CSR

步骤1.登录到FindIT Network Manager的Administration GUI,然后选择Administration > **Certificate(证书)**。

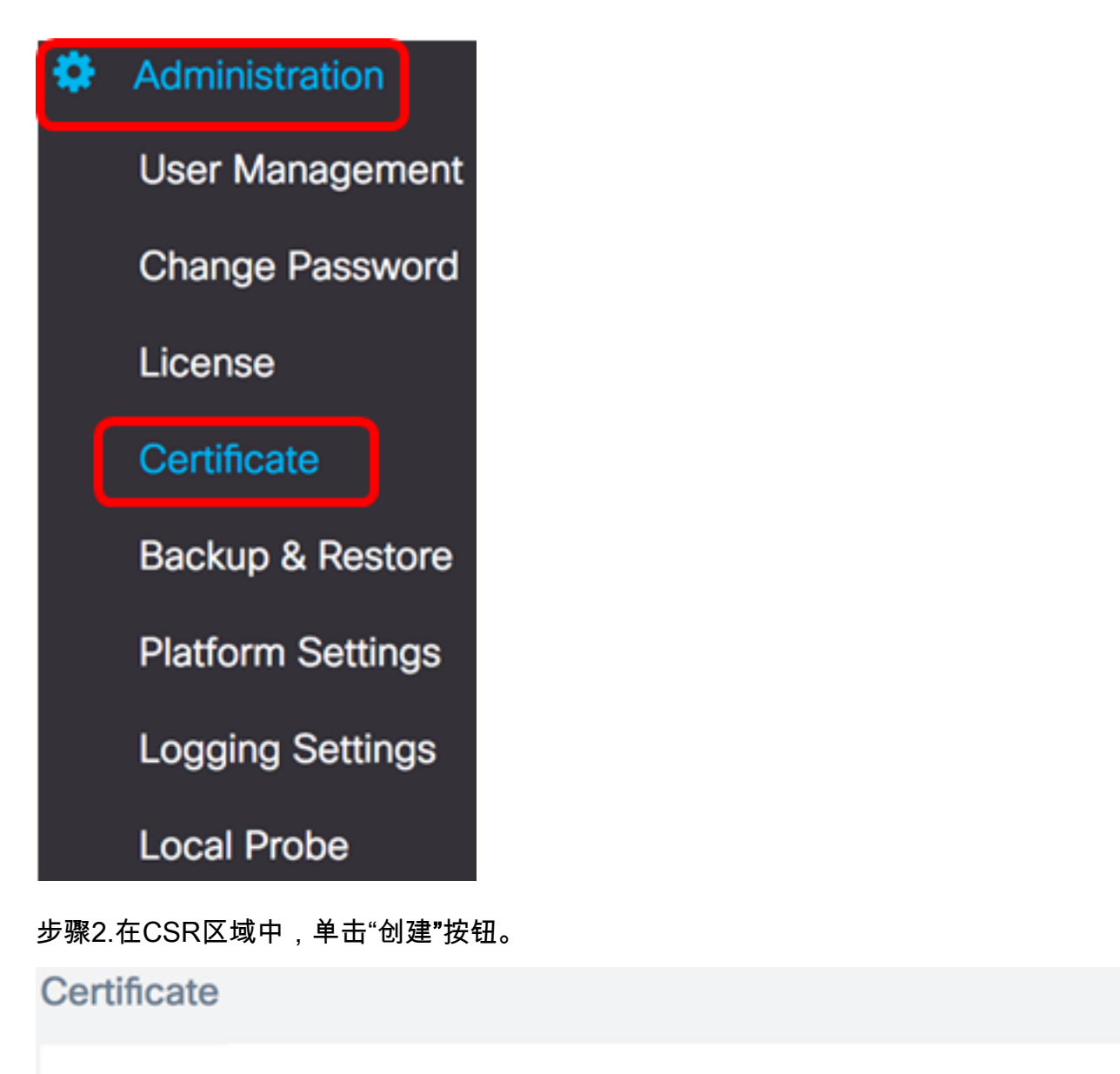

| HTTPS Certificate: | Deployed | View | Download | Update |
|--------------------|----------|------|----------|--------|
| CSR:               | N/A      |      |          | Create |
|                    |          |      |          |        |

在证书表单中输入的值将用于构建CSR,并包含在您从CA收到的签名证书中。

<u>步骤3</u>.在"完全限定域名"字段中输入IP地址或域名。在本例中,使用hostname.cisco.com。

| Full qualified domain name |  | hostname.cisco.com | × |  |
|----------------------------|--|--------------------|---|--|
|----------------------------|--|--------------------|---|--|

步骤4.在"国家/地区"字段中输入*国家/*地区代码。在本例中,使用US。

| Country                            | US                                   |                    | ~                            |
|------------------------------------|--------------------------------------|--------------------|------------------------------|
| 步骤5.在"                             | 伏态"字段中输入 <i>状</i>                    | 态代码。在2             | <b>Þ例中,使用CA</b> 。            |
| State                              | СА                                   |                    | ~                            |
| 步骤6.在" <sup>」</sup>                | 城市"字段中输入 <i>该</i> :                  | 城市。在本伯             | 列中,使用Irvine。                 |
| City                               | Irvine                               |                    | ~                            |
| 步骤7.在"纟                            | 组织"字段中输入 <i>组</i> 。                  | 织名称。在 <sup>2</sup> | <b>\$</b> 例中,使用思科。           |
| Org                                | Cisco                                |                    | ~                            |
| 步骤8.在"纟                            | 组织单位"字段中输                            | 入 <i>组织</i> 单位。    | 在本例中,使用S系列。                  |
| Org Units                          | Small Busines                        | ;s                 | ~                            |
| 步骤9.在" <sup>r</sup><br>ciscofindit | 电子邮件"字段中输<br><u>user@cisco.com</u> 。 | 入您的 <i>电子</i> #    | <i>邮件</i> 地址。在本例中,输 <u>入</u> |
| Email                              | ciscofindituser@                     | cisco.com          | ~                            |

### 步骤10.单击"保**存"**。

| Certificate                                                 |                                                                              |                                                                           |
|-------------------------------------------------------------|------------------------------------------------------------------------------|---------------------------------------------------------------------------|
| Note: When you create the CS issue, and then upload the iss | SR file successfully, please send the sued certificate to system by operatic | downloaded file to a Certificate Authority to<br>on (Update/Upload Cert). |
| Full qualified domain name                                  | hostname.cisco.com                                                           | ✓                                                                         |
| Country                                                     | US                                                                           | ✓                                                                         |
| State                                                       | СА                                                                           | ✓                                                                         |
| City                                                        | Irvine                                                                       | ✓                                                                         |
| Org                                                         | Cisco                                                                        | ✓                                                                         |
| Org Units                                                   | Small Business                                                               | ✓                                                                         |
| Email                                                       | ciscofindituser@cisco.com                                                    | ~                                                                         |
|                                                             |                                                                              | Save Cancel                                                               |
|                                                             |                                                                              |                                                                           |

CSR文件将自动下载到您的计算机。在本例中,系统.csr.pem文件生成。

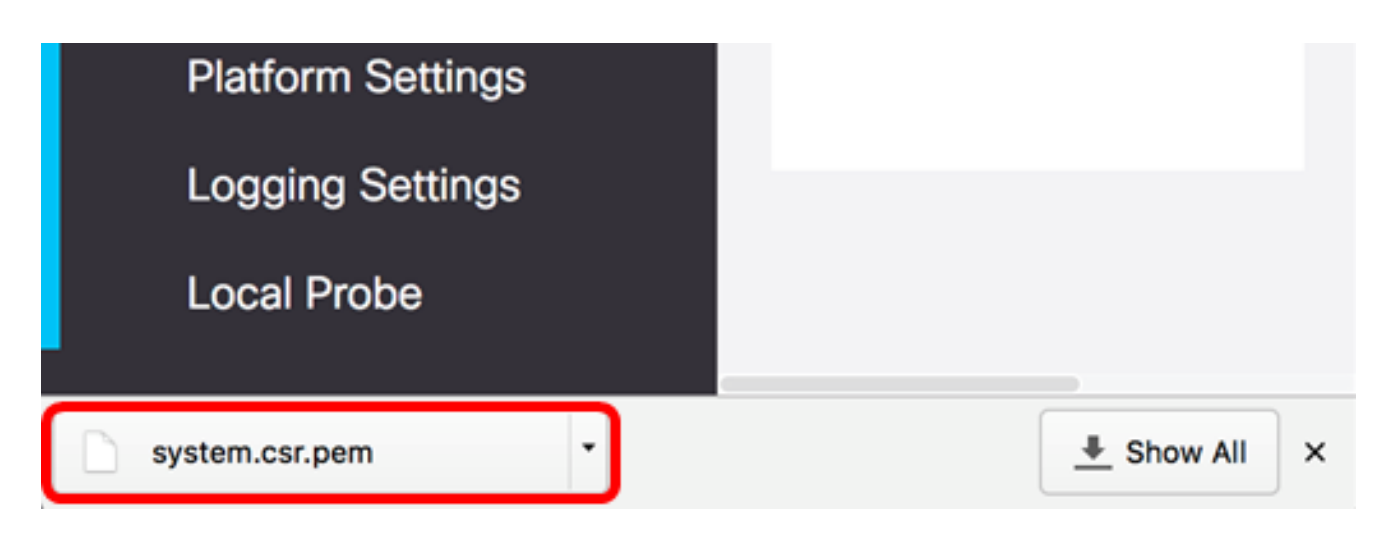

步骤11.(可选)在CSR区域,状态将从N/A更新为Created。要下载创建的CSR,请单击"下 **载"**按钮。

| Certificate        |          |      |          |        |
|--------------------|----------|------|----------|--------|
| HTTPS Certificate: | Deployed | View | Download | Update |
| CSR:               | Created  |      | Download | Update |
|                    |          |      |          |        |

步骤12.(可选)要更新创建的CSR,请单击"更**新"**按钮,然后返回<u>步骤3</u>。

| Certificate        |          |      |          |        |
|--------------------|----------|------|----------|--------|
| HTTPS Certificate: | Deployed | View | Download | Update |
| CSR:               | Created  |      | Download | Update |
|                    |          |      |          |        |

现在,您应该已在FindIT Network Manager上成功生成CSR。您现在可以将下载的CSR文件 发送到CA。

#### 从CA上传签名证书

从CA收到签名的CSR后,您现在可以将其上传到Manager。

步骤1.登录到FindIT Network Manager的Administration GUI,然后选择Administration > **Certificate(证书)**。

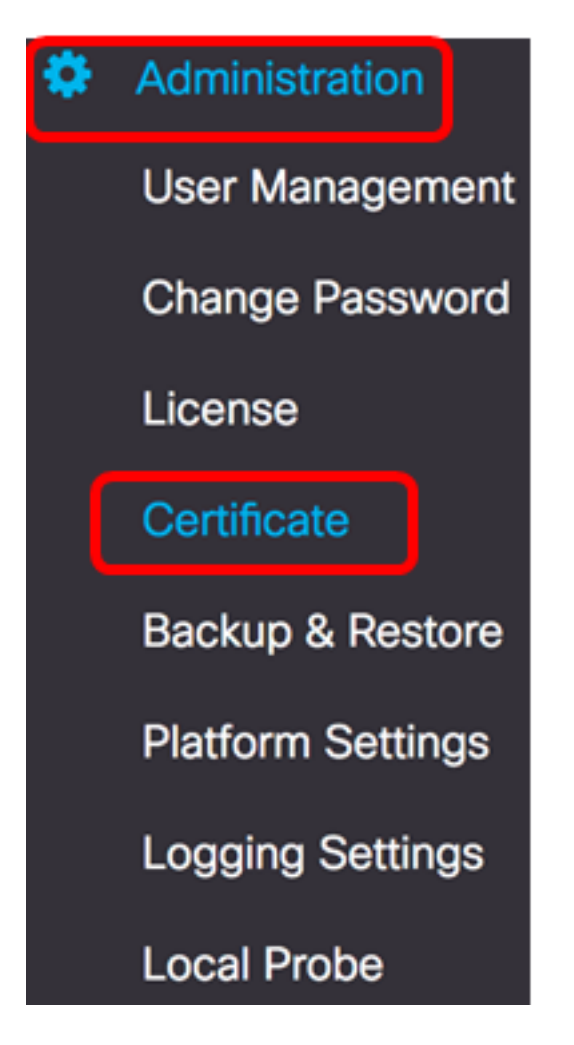

步骤2.在HTTPS Certificate区域中,单击**Update**按钮。

| Certificate        |          |      |          |        |
|--------------------|----------|------|----------|--------|
| HTTPS Certificate: | Deployed | View | Download | Update |
| CSR:               | Created  |      | Download | Update |
|                    |          |      |          |        |

#### 步骤3.单击UploadCert单选按钮。

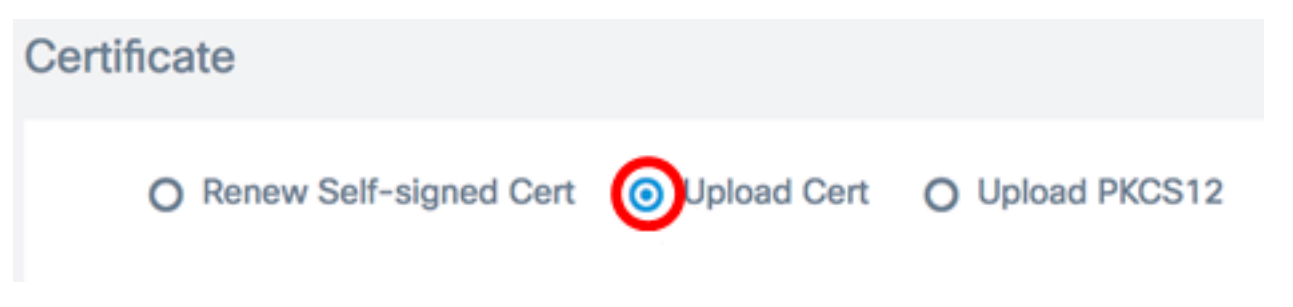

**注意:**或者,您也可以通过选择Upload PKCS12单选按钮,以PKCS#12格式上传具有相**关私 钥的**证书。应在提供的"密码"字段中指定用于解锁文*件的*密码。

| O Upload Cert |  | ad PKCS12 |
|---------------|--|-----------|
| Password:     |  |           |

步骤4.在目标区域上删除签名的证书,或者单击目标区域浏览文件系统,然后单击**Open**。文件应为.pem格式。

|           |            | 🙋 Downloads         | ٥              |        | Q Search |   |
|-----------|------------|---------------------|----------------|--------|----------|---|
| Name      |            |                     |                |        | C        | 5 |
|           | signed-sy: | stem.csr.pem        |                |        | 1        | ł |
|           | WAP361_\   | WAP150_1.1.0.5.tar  |                |        | )        | 6 |
| 1         | image_tes  | la_Sx250-350_Sx350) | X-550X_2.3.0.1 | 30.bin |          | h |
| <b>\$</b> | backup-20  | 017-07-12-11-09-28  | GMT.zip        |        | ~        | h |
| <b>\$</b> | backup-20  | 017-07-12-11-06-29  | GMT.zip        |        |          | h |
| (1000)    | 2017-07-   | 07_1349-1.png       |                |        |          | h |
|           | 2017-07-   | 07_1349.png         |                |        |          | h |
| -         | 2017-07-   | 07_1348.png         |                |        |          | h |
| -         | 2017-07-   | 07_1350.png         |                |        |          | h |
|           |            |                     |                |        |          |   |
|           |            |                     |                |        |          |   |
|           |            |                     |                |        |          |   |
|           | Format:    | All Files           |                | 0      |          |   |
|           |            |                     |                |        |          |   |
|           |            |                     |                |        |          |   |
|           |            |                     |                | Cano   | cel Open |   |

**注意:**在本示例中,使用signed-system.csr.pem。

步骤5.单击Upload。

| Certifi | cate                     |                                                                       |                 |
|---------|--------------------------|-----------------------------------------------------------------------|-----------------|
|         | O Renew Self-signed Cert | <ul> <li>Upload Cert</li> </ul>                                       | O Upload PKCS12 |
|         |                          | Drag and drop file here<br>click to select a file from<br>filesystem) | (or<br>the      |
|         |                          | Filename: signed-system.csr                                           | .pem            |
|         |                          |                                                                       | Upload Cancel   |

现在,您应该已成功将签名证书上传到FindIT网络管理器。

#### 管理当前证书

步骤1.登录到FindIT Network Manager的Administration GUI,然后选择Administration > **Certificate(证书)**。

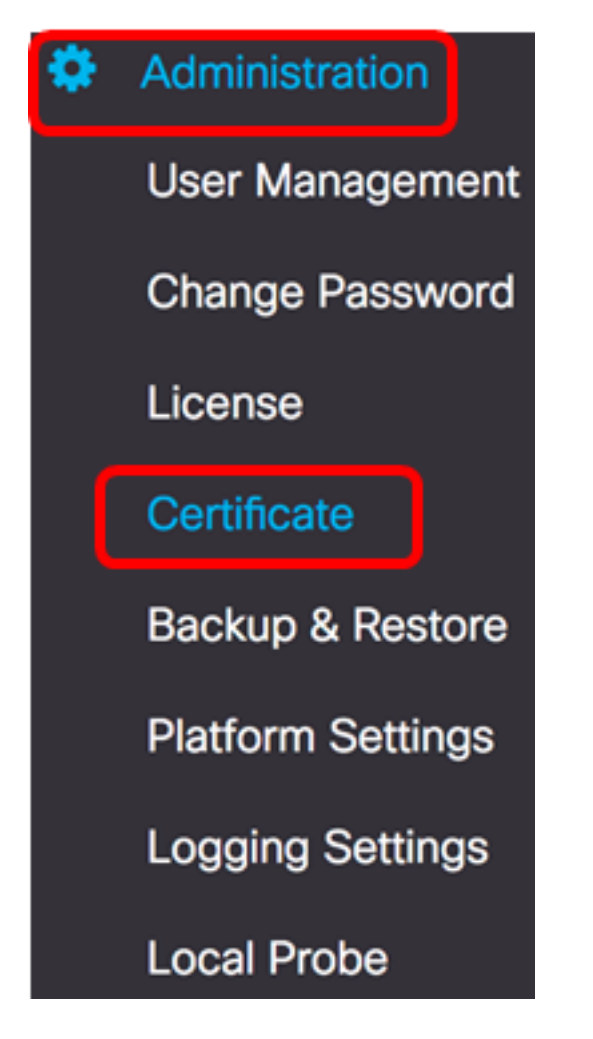

步骤2.在HTTPS Certificate区域中,单击View按钮。

| Certificate        |          |      |          |        |  |
|--------------------|----------|------|----------|--------|--|
| HTTPS Certificate: | Deployed | View | Download | Update |  |
| CSR:               | Created  |      | Download | Update |  |
|                    |          |      |          |        |  |

步骤3.当前证书将以纯文本格式显示在新的浏览器窗口中。单击x或取消按钮关闭窗口。

#### Certificate Detail

| Certificate:<br>Data:<br>Version: 3 (0x2)<br>Serial Number: 12413718218424877098 (0xac4662f2ef02802a)<br>Signature Algorithm: sha256WithRSAEncryption<br>Issuer: C=US, ST=CA, 0=Cisco, 0U=Small Business, CN=cisco.com/emailAddress=ciscofindituser@cisco.com/alianterial and another and a compared and another and a compared and another and a compared and another and a compared and another and a compared and another and a compared and another and a compared and another another and a compared and another another and a compared another another ano |
|----------------------------------------------------------------------------------------------------|
| Cancel                                                                                                    |

第4步。(可选)要下载当前证书的副本,请点击HTTPS Certificate区域中的**Download**按钮。

| Certificate        |          |      |          |        |
|--------------------|----------|------|----------|--------|
| HTTPS Certificate: | Deployed | View | Download | Update |
| CSR:               | Created  |      | Download | Update |
|                    |          |      |          |        |
|                    |          |      |          |        |

现在,您应该已成功管理FindIT网络管理器上的当前证书。